## パスワード強制変更

JJ1SXA/池

ウインドウズ 10 の最新バージョン「オクトーバー2020 アップデート」が公開されました、 新しい「エッジ」が標準装備され、OS 本体も付属アプリも漏れなく進化しています、表ツー ル、裏ツールの魅力もたっぷりあります、その内の一つ、忘れたパスワードを裏技で強制 変更する方法がある。

しばらく放置していたパソコンを使おうと思ったらパスワードを忘れてサインインできない、 パニックになる場面だ、だが慌てることは無い、最新バージョンでは、ウインドウズのパスワ ードを強制的に変更する裏技があるのだ。

1、ウインドウズ 10 のインストールメディアから起動

2、「コンピューターの簡単操作」ボタンで、「コマンドプロンプト」を起動できるように細工 する

3、起動後のパスワード入力画面で「コンピューターの簡単操作」ボタンをクリック

4、起動した「コマンドプロンプト」でパスワードを強制変更

以上が手順だ。

ウインドウズ10のインストールメディアを使ってセットアップ画面を起動し、一寸した細工 を施せば良いのだ、まずは、インストールメディアの作成だが、インストールメディアは本 来は、ウインドウズ10のアップデート用のツールだ。

マイクロソフトの公式サイトにあるウインドウズ 10 のダウンロードページを開き、出て来た 画面を下にスクロールし、「ツールを今すぐダウンロード」をクリックすると、「メディア作成ツ ール」がダウンロードされる。

ダウンロードしたファイルを実行すると「Windows10 セットアップ」のウイザードが開く、ラ イセンス条項に同意し、「別の PC のインストールメディアを作成する(USB…)」を選んで、 「次へ」をクリック、次の画面の下の方ある、「USB フラッシュドライブ」を選び、USB メモリー をパソコンの USB 端子に挿入して「次へ」を押す。

「次へ」を押すと必要なデータのダウンロードと書き込みが行われる。(作成可能なメディアは USB メモリーと DVD の2種類、USB メモリーは8ギガ以上・全て内容が消えても良いものが必要、DVD より、USB メモリーを使う方が良さそうなのでこちらを利用する方法を書いた)。

10 のインストールメディアの入った USB メモリーをパソコンに挿入して電源を入れ、ウインドウズ 10 のセットアップ画面を起動する、起動したら、「Shift」キーを押しながら「F10 キー」を押す、コマンドプロンプトが開くのでシステムドライブに移動する、

C:Sources の後ろに「>D:」と入力、「Enter」キーを押す

D:¥の後ろに「cd ¥Windows¥System32」と入力(cdと¥の間は半角スペース)「Enter」キーを押す

X:¥ Sources>D:

D:¥> cd ¥Windows¥System32

D:¥ Windows¥System32>の後ろに「ren utilman.exe utilman.b」と入力(ren の後ろと exe

の後ろは半角スペース)「Enter」キーを押す

X: $\$  Sources>D:

D:\> cd \Windows\System32

D:¥=Windows¥System32>ren utilman.exe utilman.b

D:¥=Windows¥System32>の後ろに「copy cmd.exe utilman.exe」と入力、「Enter」キーを 押す

D:\Windows\System32>ren utilman.exe utilman.b

D:\Windows\System32>copy cmd.exe utilman.exe

1個のファイルをコピーしました

D:¥Windows¥System32の後ろに「exit」と入力、「Enter」キーを押す

右上の×で、画面を閉じ、USB メモリーを取り出す

パソコンの電源を入れ直すとパスワード入力画面が開く、右下の「コンピューターの簡 単操作」ボタンを押す、そうすると、「コンピューターの簡単操作」では無く、コマンドプロン プトが起動する。

メッセージ番号 0×2350 ののメッセージ文が Application の…

(c)2020Microsoft corporation.All rights reserved.

このコマンドを処理するにはメモリリソースが足りません。

C:¥WINDOWS¥system32>の後ろに「net user」と入力

¥¥のユーザーアカウント

\_\_\_\_\_

Adomistrater DefaultAccount Guest 「ユーザー名」 WDAGUtilityAccoun エラーでコマンドが終了しました C:¥WINDOWS¥system32>の後ろに「net user ユーザー名 新しいパスワード」入力 コマンドは正常に終了しました

C:¥WINDOWS¥system32>の後ろに「exit」入力、「Enter」キーを押す パスワード入力画面に戻ったら、再設定したパスワードでサインインする

大成功、バンザーイです、サインインできたら、「コンピューターの簡単操作」を正しく起動できるように、元の状態に戻す。

10 のインストールメディアの入った USB メモリーをパソコンに挿入して電源を入れて、ウ インドウズ 10 のセットアップ画面を起動し、「Shift」キーを押しながら「F10 キーを押して、コ マンドプロンプトを開きシステムドライブに移動する。

最初の手順と全く同じことを繰り返し実行し、次の画面で、先ほどは、

D:¥=Windows¥System32>の後ろに「copy cmd.exe utilman.exe」と入力したが、

X:¥ Sources>D:

D:\> cd \Windows\System32

D:\Windows\System32>ren utilman.exe utilman.b

ren utilman.exe utilman.b を削除し [del ultiman.exe」と入力

D:\Windows\System32>copy cmd.exe utilman.exe

copy cmd.exe utilman.exe を削除し「ren ultiman.b ultiman.exe」と入力 D:¥=Windows¥System32>「exit」入力、「「Enter」キーを押す

コマンドプロンプトは余り使っていないでしょうが、挑戦です、私は、ホームページのアッ プデートをコマンドプロンプトで行っていたが、ソフト「FFFTP」を使うようになって、コマンド プロンプトを使う機会が減って、操作に戸惑ったりしています。hi

それにしても、ウインドウズ 10 の最新バージョン「オクトーバー2020 アップデート」で、で きることが、こんなことまでと想像もしないツール満載です、次に1 例をあげます、 \*新ブラウザの「エッジ」は、エンジン刷新で激変している。

旧エッジでは、マイクロソフトが独自のエンジンを開発していたが、新エッジは、オープ ンソースの「Chromium(クロミウム)」をベースに開発された、その結果。HTML エンジン と Javascript エンジンががグーグルの「クローム」と同一になった。

この変更により、ウエブページの表示や機能に関して、クローム―との互換性が高まり、 旧エッジでは、クロームに最適化されたウエブページで表示や文字入力が正常に行われない事もあったが、新エッジではそうした問題が無くなった。

\*コルタナは標準機能からアプリに変わった?

\*ペイント3Dは写真を取り込めば、最強の「切り抜きツール」に。

\*フォトは、「映える」写真や動画が驚くほど簡単に作れる。

これ等の他、裏ツールが凄い。

\*パワーシェルでは、コマンドを使って、消せないアプリを完全削除。

\* netplwiz は、起動時のパスワード入力を省略できる。

\*マウスウイズアウトボーダーズは、手元のパソコンで、隣にある別のパソコンを操作

コマンドプロンプトで、パスワードを忘れても、裏技で強制変更をする方法は、前記に記述した通りだ。

毎回同じことを言いますが、ウインドウズ 10 のアップデート、アプリの操作等は、自己責 任で行って下さい。